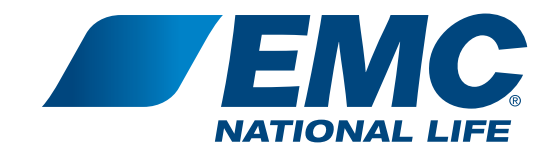

# AGENT WEBSITE

How to register, login and sign up for dual authentication

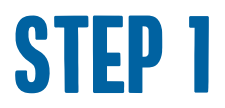

Go to <u>www.EMCNationalLife.com</u>. Navigate to **Login** on the top menu bar. Drop down to **Agent Login**.

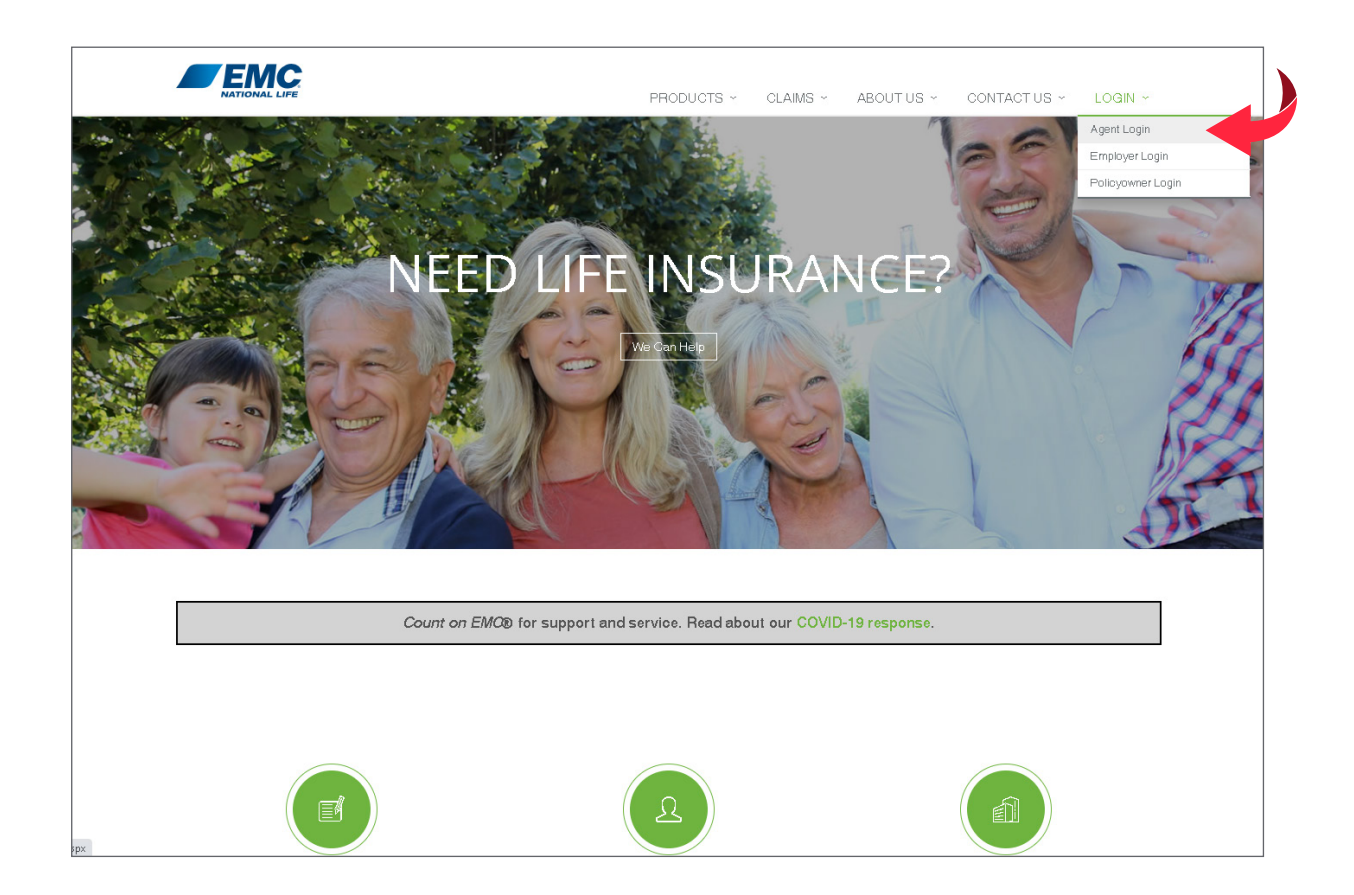

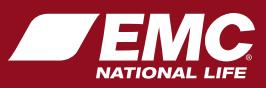

## **STEP 2**

#### Click on **Create an account**.

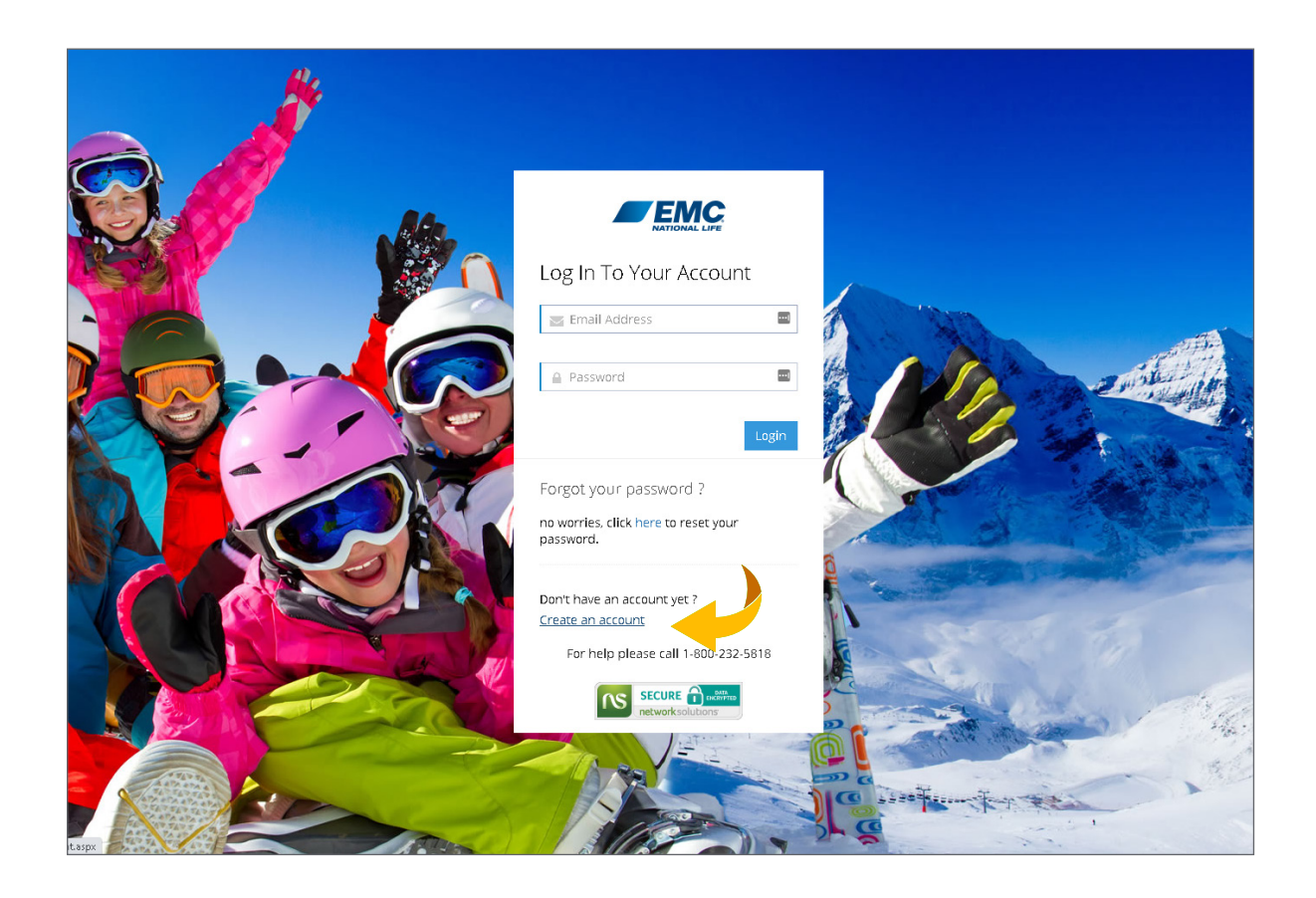

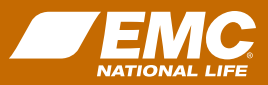

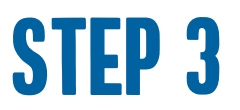

Fill out the **New User Registration** form with your information. Check mark the box next to **I Accept the Electronic Access Agreement**. Then click **Sign Up**.

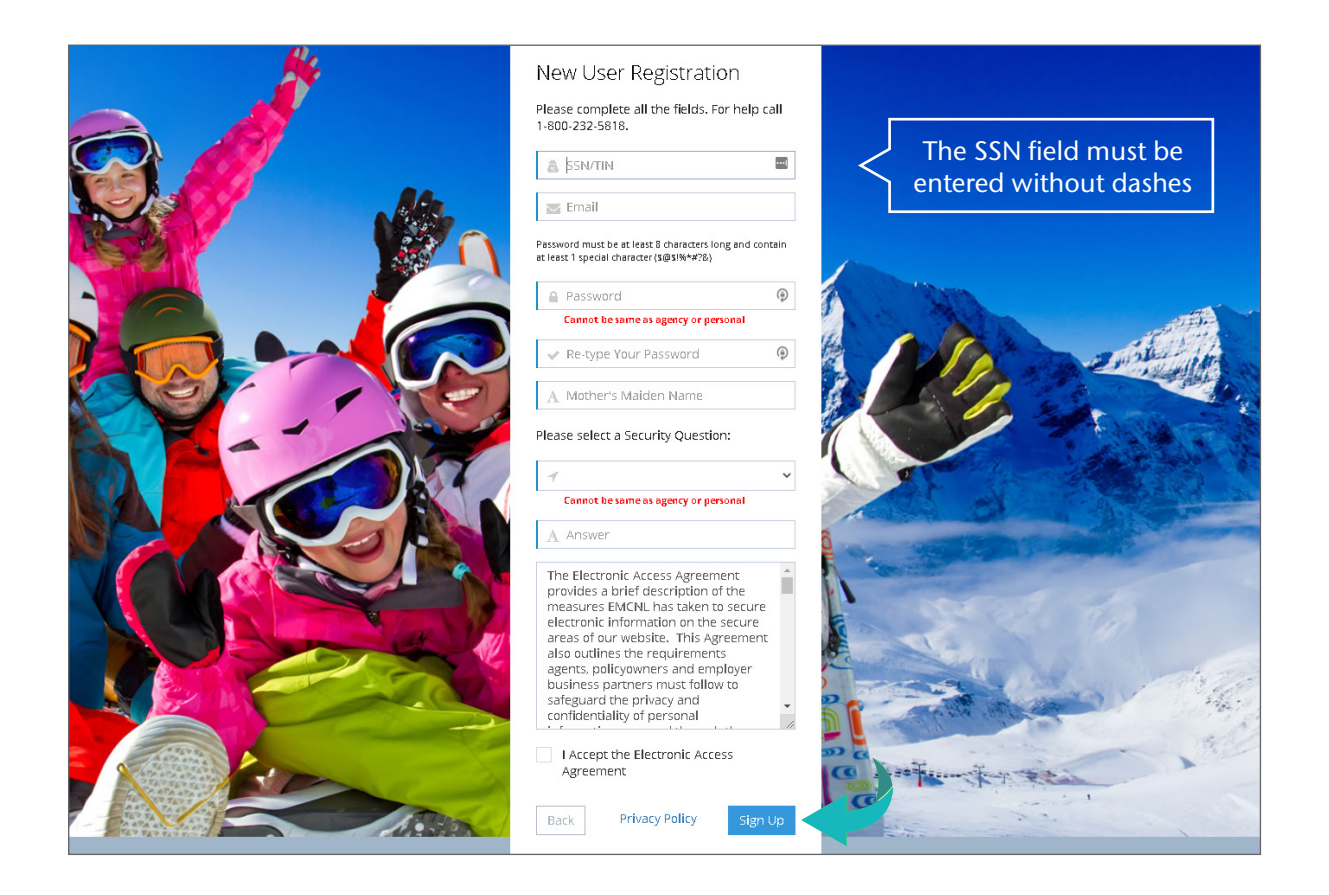

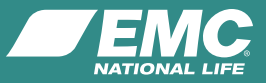

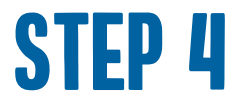

Update your profile information and click **Submit**.

| NATIONAL LIFE                                                                                                    |                                                                                                    | W                                       | elcome, SEYMOUR J DATA 🛛 👃 👩 🕣     |
|----------------------------------------------------------------------------------------------------|----------------------------------------------------------------------------------------------------|-----------------------------------------|------------------------------------|
| BUSINESS PRODUCTS                                                                                                    | QUOTE CENTRAL EMCNL                                                                                                    |                                         |                                    |
| Update Profile                                                                                                    |                                                                                                    |                                         |                                    |
| To ensure that EMC National Life<br>existing information. After revie<br>NOTE: Please do not use any pur<br>FIRST NAME<br>LAST NAME<br>MAILING ADDRESS<br>MAILING ADDRESS<br>MAILING CITY<br>MAILING STATE<br>SHIPPING STATE<br>SHIPPING STATE<br>SHIPPING STATE<br>SHIPPING ZIP<br>LOGON ID/EMAIL<br>PHONE<br>FAX<br>CELL | e has your current information, please review the is<br>wing the details, click the Submit button.<br>Inctuation.<br>SEYMOUR<br>DATA<br>DES MOINES<br>10Wa V<br>503069202<br>COMMUNICATIONS@EMCNL.COM<br>8002325818<br>8004399526 | nformation below. If you wish to update | your records, please type over the |
| <b>ABOUT YOU</b><br>Yaur agent number(s): 6016101                                                                                                    | NOTICE<br>This data is intended for summary information<br>purpoess only. If you are considering in <u>institute a patity</u>                                                                                                    | FOLLOW US ON                            | CONTACTS<br>Phone: 800-232-5618    |

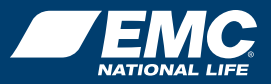

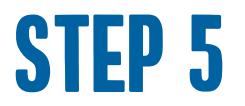

Now you are registered and logged into the agent website. To set up dual authentication, click on the square icon in the top right corner of the page and **Log Out**.

|                                                                                                  | Welcome, SEYMOUR J DATA 🛛 4 🕚 🗄                     |  |
|--------------------------------------------------------------------------------------------------|-----------------------------------------------------|--|
| BUSINESS PRODUCTS QUOTE CENTRAL EMCNL                                                            | 요 My Profile<br>윻 Username / Password               |  |
| Home                                                                                             | Dual Authentication<br>Updates                      |  |
| PRODUCTION AS OF     NEWLY ACTIVATED POLICIES       11/30/2020     LAST FOUR WEEKS       0     0 | Log Out     Log Out     Last FOUR WEEKS     O     O |  |
| FIND A POLICY by owner name or policy number     O Last Name     Go                              | ANNOUNCEMENTS                                       |  |
| ANNUAL STATEMENTS in the past seven days<br>0 statements have been added. Click here to view.    | COVID-19 Response                                   |  |
| START A QUOTE select the state and click Go Alabama                                              |                                                     |  |
|                                                                                                  |                                                     |  |
|                                                                                                  |                                                     |  |

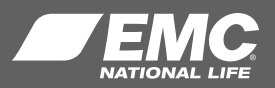

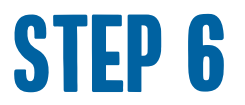

### You have successfully logged out. Now **log back in** with the email and password you just registered with.

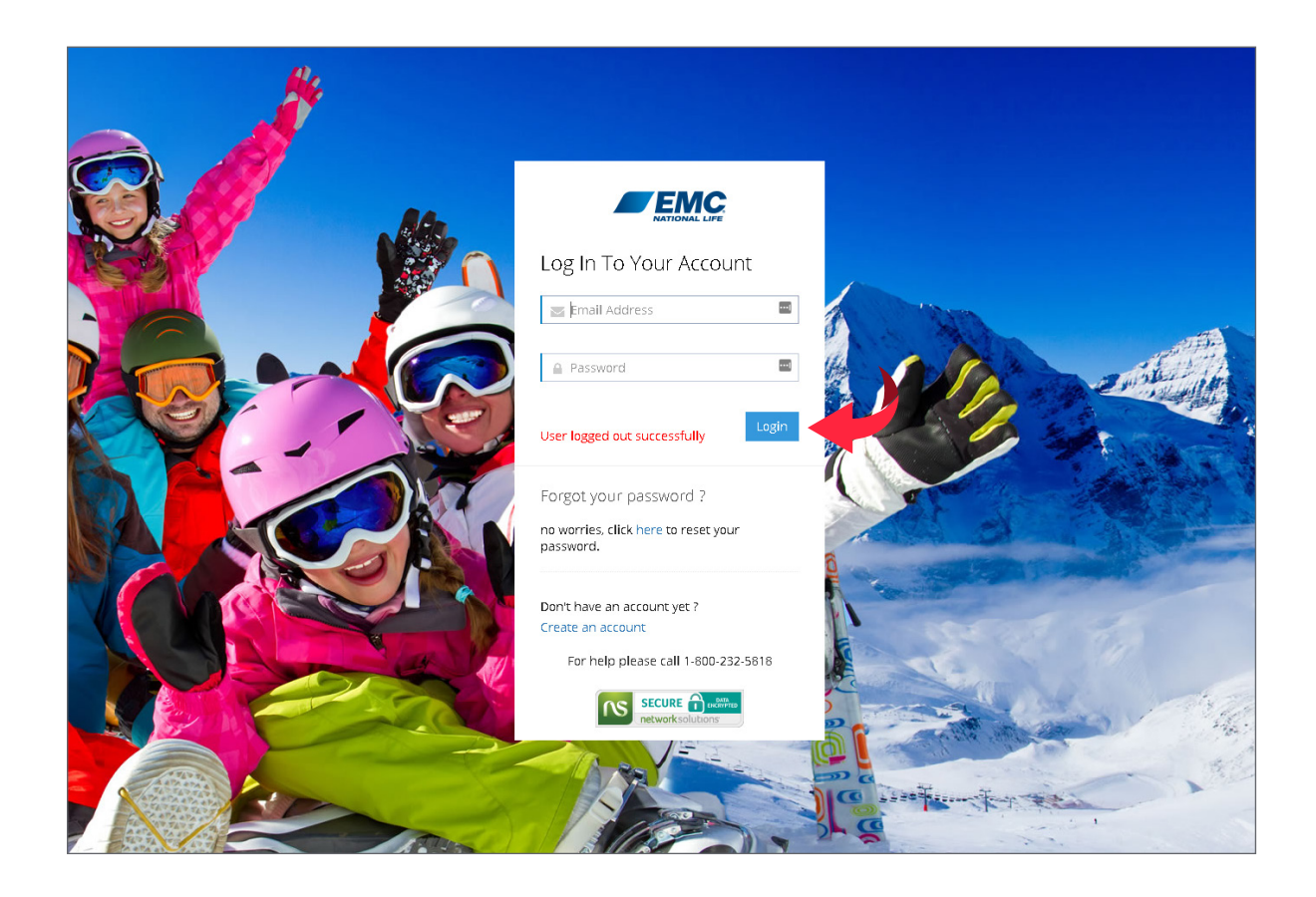

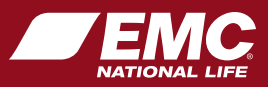

## STEP 7

A box will pop up for you to register for **Dual Authentication**. Enter an email and cell phone number that you can easily access when logging into the website. Then click **Submit**.

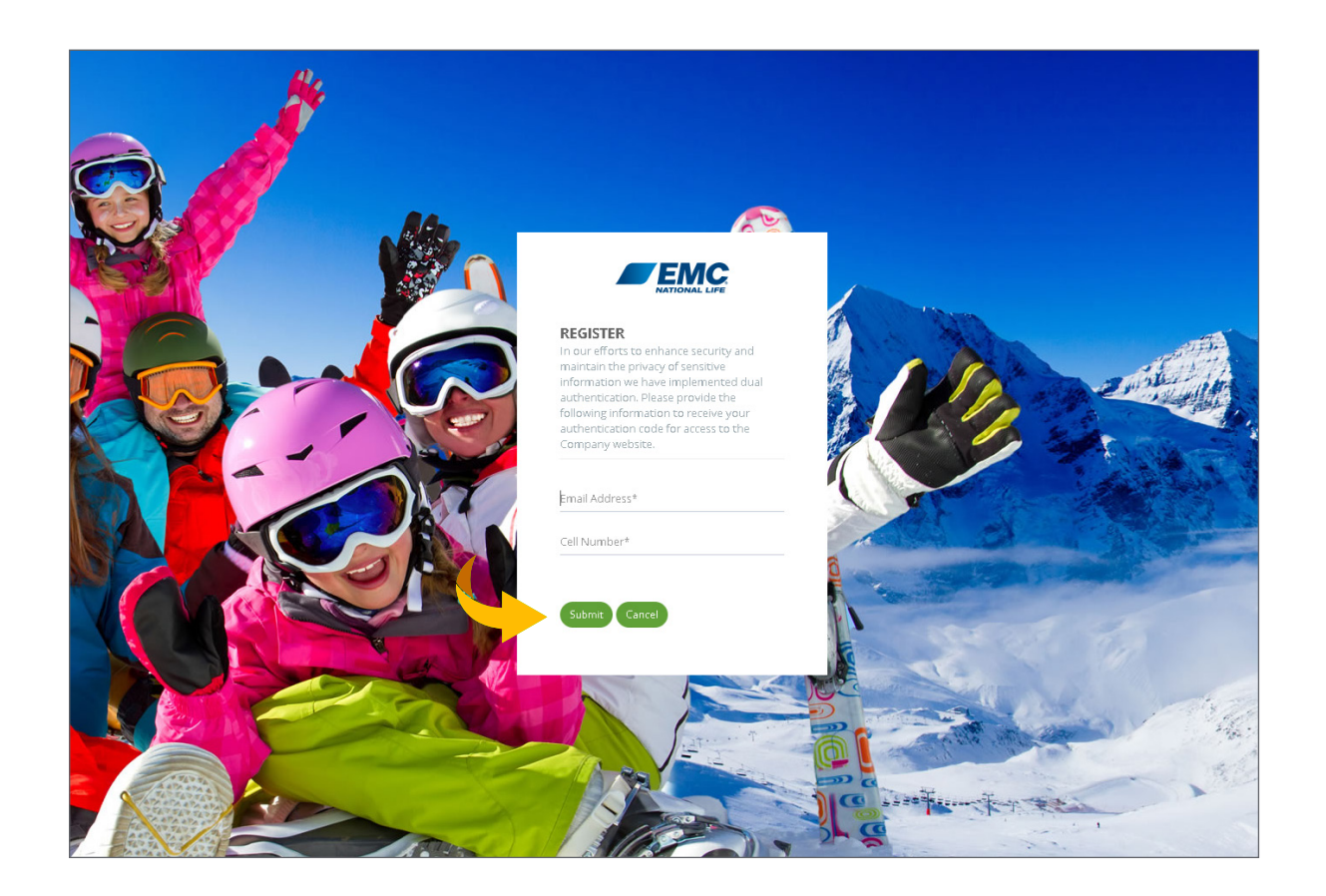

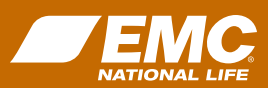

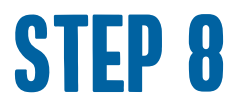

### Verify your identity. Choose one of the options, email or text, to receive the dual authentication code. Then click **Submit**.

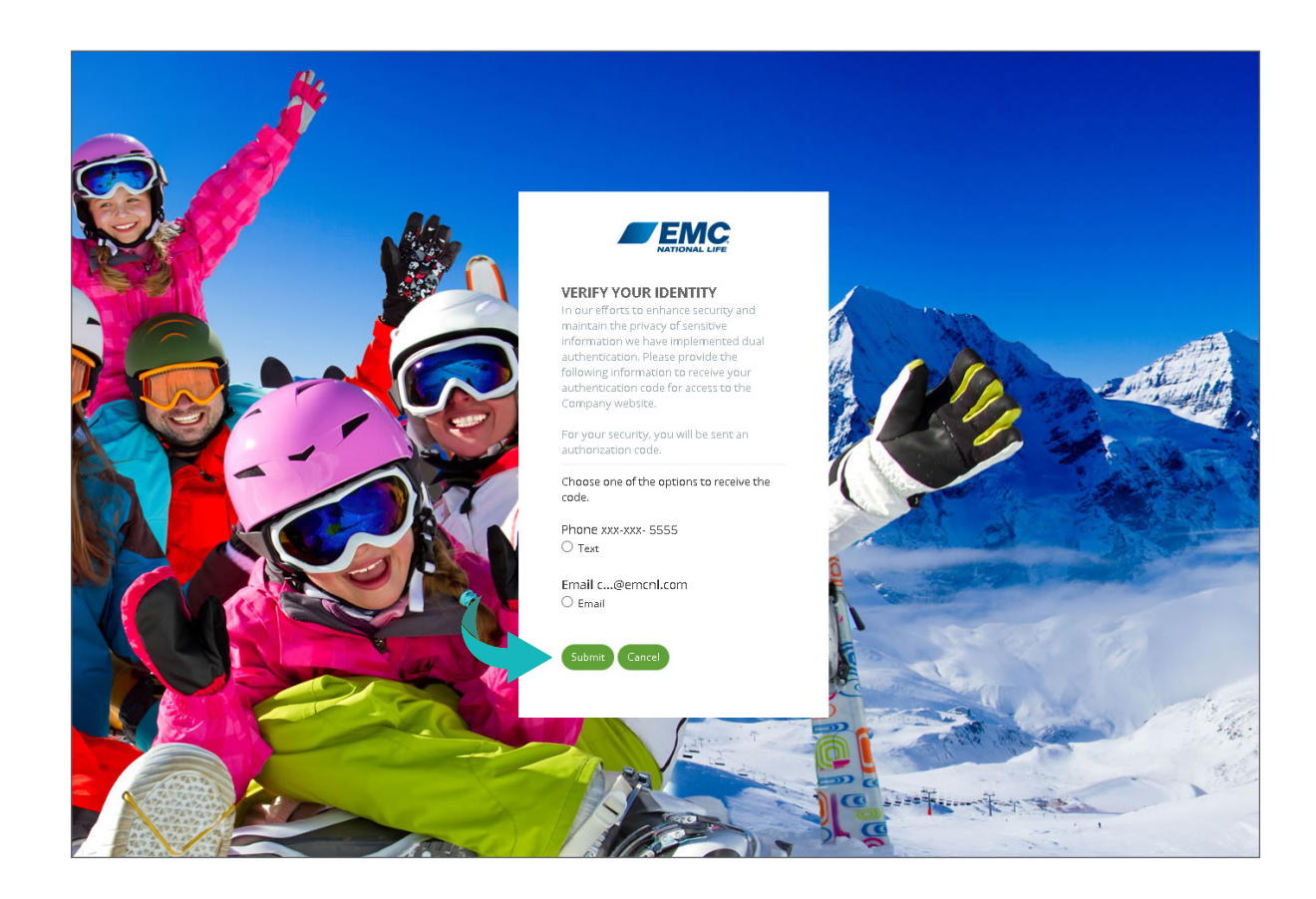

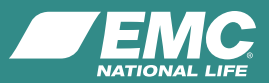

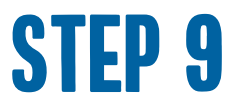

You will receive your security code via text or email.

Be sure to check your spam, junk or trash folders in case your system blocks this type of email.

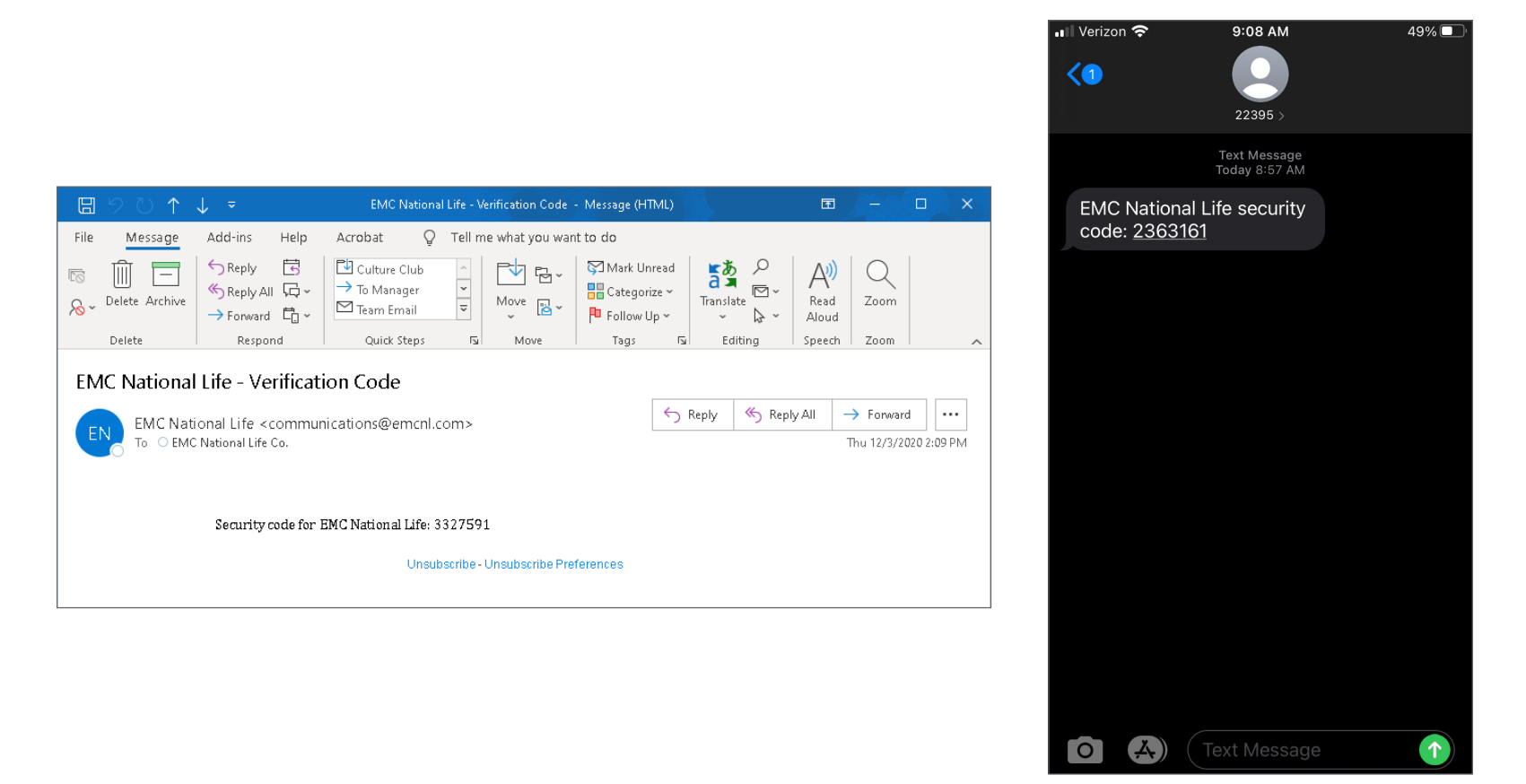

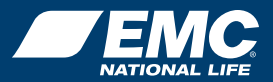

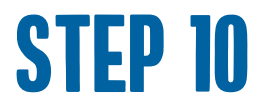

#### Enter the security code you received via email or text. Click **Verify**.

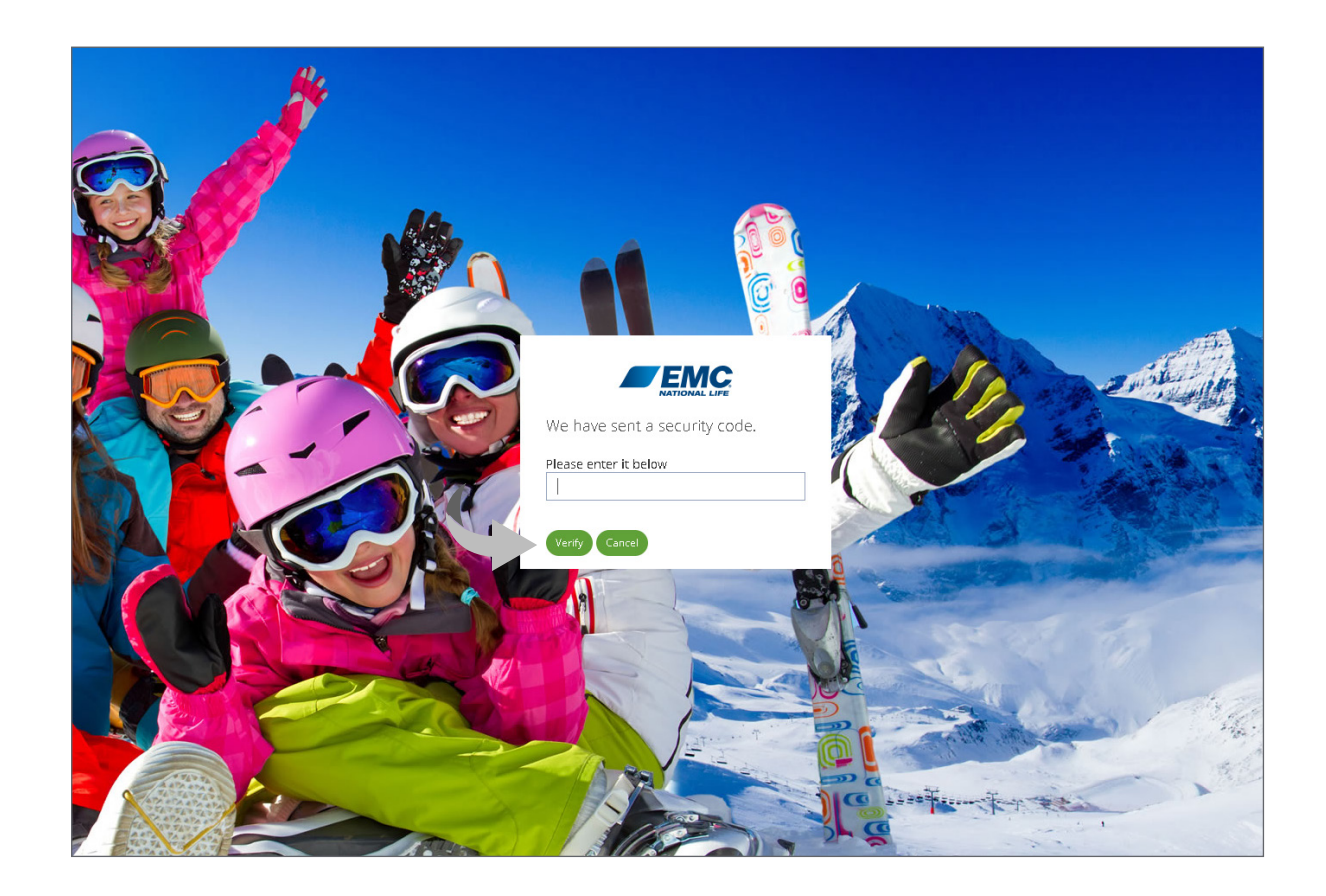

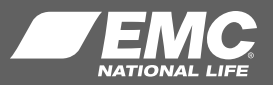

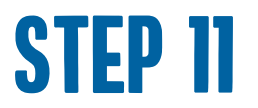

You are now fully registered and logged into the agent website. To ensure website security measures, agents are required to enter a dual authentication code **once every four hours**.

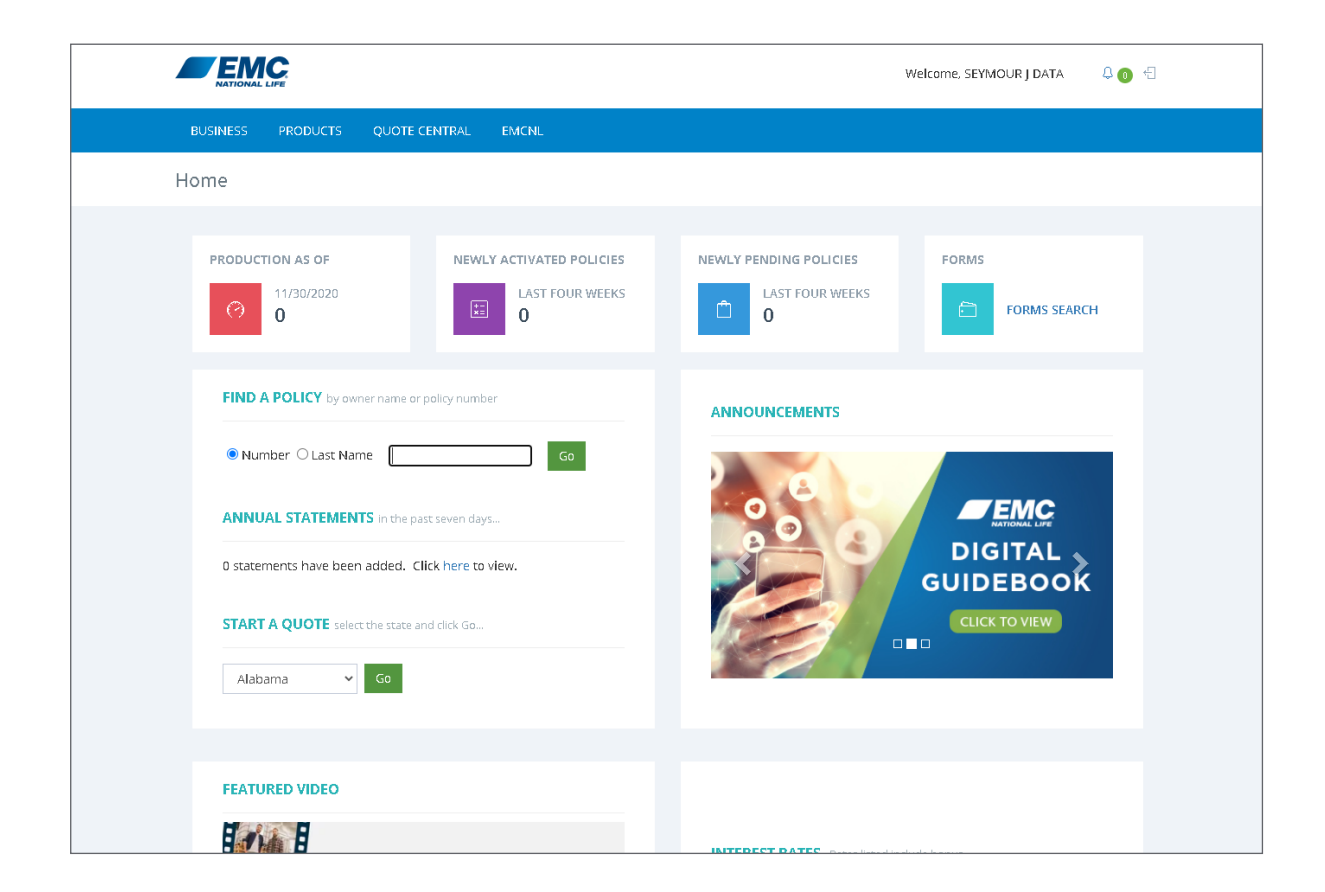

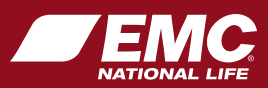

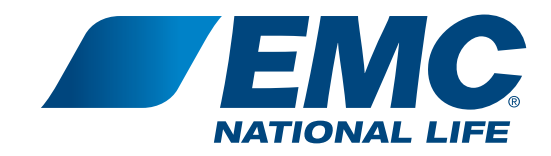

# **QUESTIONS?**

If you have questions or need assistance, please contact your life sales representative or our call center at 800-232-5818, press 121.